## Guide to creating a MOD and a SUP of an API in SpaceWISC

This guide provides instructions on how to create a modification or to suppress an existing API publication.

- 1. Capture a MOD Online.
  - Click on "Capture a MOD/SUP Online" icon

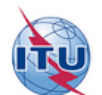

SpaceWISC New Filings Draft Filings

Submitted Filings

gs Published Filings

Users Manager Support 🝷

# New Filings

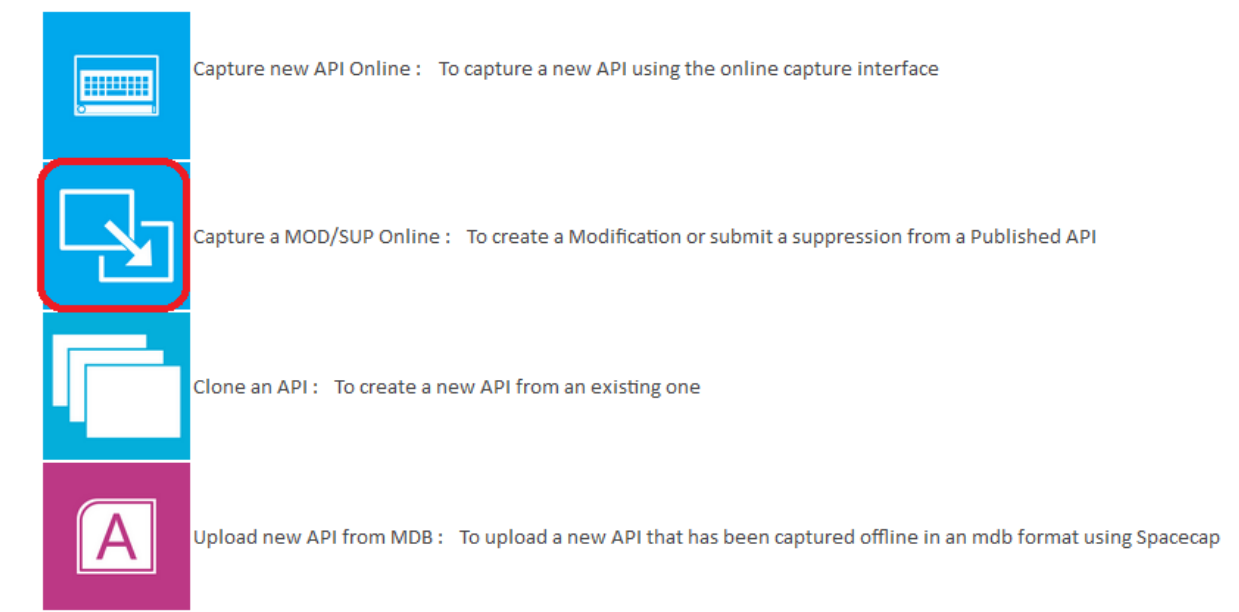

• Fill relevant information on the pop-up window and click on "search" select a published API to modify or suppress.

|                  |                |          | -            |                  |         |           |               |
|------------------|----------------|----------|--------------|------------------|---------|-----------|---------------|
|                  |                |          |              |                  |         |           |               |
| atellite Name:   | CHINASAT-79A   |          | Notice ID:   |                  |         |           |               |
| pec. Sect. Num.: | Rev :          | Rev No : |              |                  |         | ל א       |               |
| R IFIC:          |                |          |              |                  |         |           |               |
|                  |                |          |              |                  |         | Search    | Clear         |
| ublished API     |                |          |              |                  |         |           | •             |
| Notice ID ; Type | Action<br>Code | Sat name | Longitude    | Spec. Sect. Num. | BR IFIC | IFIC date |               |
|                  |                |          | age 1 of 0 N | 20 -             |         | No rec    | cords to view |

#### • Select the published API you want to modify, click "MOD"

| elect a Published API to modify or suppress |                |                |            |                  |         |              |               |
|---------------------------------------------|----------------|----------------|------------|------------------|---------|--------------|---------------|
|                                             |                |                |            |                  |         |              |               |
|                                             |                |                |            |                  |         |              |               |
| Satellite Name:                             | CHINASAT       | -794           | Notice ID: |                  |         |              |               |
| Spec Sect Num                               |                | Rev : Rev No : |            |                  |         |              |               |
|                                             | · · · · · ·    |                |            |                  |         |              |               |
| DR IFIC:                                    |                |                |            |                  |         |              |               |
|                                             |                |                |            |                  |         | Search       | Clear         |
| Published API                               |                |                |            |                  |         |              | •             |
| Notice ID ( Type                            | Action<br>Code | Sat name       | Longitude  | Spec. Sect. Num. | BR IFIC | IFIC date    |               |
| 115540496 G                                 | М              | CHINASAT-79A   | 79         | API/A 9944 - M1  | 2794    | 12.05.2015 M | OD SUP        |
|                                             |                | 1.4 ×4 P       | age 1 of 1 | 20 -             |         | Mi           | ow 1 - 1 of 1 |

• Check if the selection is correct and click on "Yes" to do the modification based on this published API.

| Satellite Name:     CHINASAT-79A     Notice ID:       Spec. Sect. Num.:     Rev :     Rev No : |  |
|------------------------------------------------------------------------------------------------|--|
| BR IFIC:                                                                                       |  |
| Published API                                                                                  |  |
| Notice ID ( Type Action Code Sat name Longitude Spec. Sect. Num. BR IFIC IFIC date             |  |
| 115540496 G M CHINASAT-79A 79 API/A 9944 - M1 2794 12.05.2015 MOD SUP                          |  |
| Create a modification of this<br>Notice                                                        |  |
| Do you want to create modification of this Notice?                                             |  |
| Yes No                                                                                         |  |
|                                                                                                |  |

• Please wait until the process has finished.

|             | 07         |                |              |           |                  |         | Search     |        | Clear    |
|-------------|------------|----------------|--------------|-----------|------------------|---------|------------|--------|----------|
| Notice ID ( | РІ<br>Туре | Action<br>Code | Sat name     | Longitude | Spec. Sect. Num. | BR IFIC | IFIC date  |        |          |
| 115540496   | G          | М              | CHINASAT-79A | 79        | API/A 9944 - M1  | 2794    | 12.05.2015 | MOD    | SUP      |
|             |            |                | ra ka Page 1 | of 1 🕞    | >1 20 💌          |         |            | View 1 | - 1 of 1 |
|             |            |                |              | rking     | on it            | l       |            |        |          |

## SpaceWISC team

• The first part is mainly to modify the satellite network name or/and orbital position. Please note that the modification of the orbital location by more than +/- 6 degrees for a GSO space station will require the new application of the advance publication procedure.

## Mod API

SpaceWISC- APIOnlineModification

#### 2 - Validation

| This API is locked for Editing by you. If you wish to unlock it such that other users in the same administration can edit it, then click on Unlock. |  |
|----------------------------------------------------------------------------------------------------|--|
|                                                                                                    |  |

| Data Capture in progress         Before submitting to the Bureau, the API must be validated with no fatal errors |                                      |                  |               |        |  |  |  |
|----------------------------------------------------------------------------------------------------|--------------------------------------|------------------|---------------|--------|--|--|--|
|                                                                                                    |                                      | Validate         | Print Preview | Unlock |  |  |  |
| NETWORK INFORMATION:                                                                                             |                                      |                  |               |        |  |  |  |
| Filing Reference: CHN2015-35820                                                                                  |                                      |                  |               |        |  |  |  |
| A1f1. Notifying Administration: CHN                                                                              | A1a. Identity of the Satellite Netwo | ork: ASIASAT-46R | ? Ref         |        |  |  |  |
|                                                                                                    | Original Satellite Netwo             | ork: ASIASAT-46R |               |        |  |  |  |
| Notice Type:      Geostationary Satellite Network                                                                | A4a1. Nominal Orbital Longitude:     | 46 46E           |               |        |  |  |  |
|                                                                                                    | Original Nominal Longitude: 46E      |                  |               |        |  |  |  |
| Non-geostationary Satellite Network                                                                              |                                      |                  |               |        |  |  |  |
| A1f2. Notice submitted on behalf of these administrations:                                                       |                                      |                  |               |        |  |  |  |
| •                                                                                                    |                                      |                  |               |        |  |  |  |
| Add a Remark                                                                                                    |                                      |                  |               |        |  |  |  |

• The second part is to modify groups of frequencies. You can suppress the original frequency band or add additional frequency band. Make sure there is no overlapping frequency bands.

| GROUP/FREQ BAND INFORMATION:  |                                                                           |              |
|-------------------------------|---------------------------------------------------------------------------|--------------|
| Direction of<br>transmission: | C11a. Service Area as list of Countries and geographical a<br>in Preface: | reas listed  |
| Emitting 🖌                    | Select Country code ?                                                     |              |
| A2b. Period of<br>validity:   | or as a description                                                       |              |
| years                         |                                                                           |              |
| C1. Frequency From: Sym:      | C1. Frequency To: Sym:                                                    |              |
| C4a. Class of Station:        | C4b. Nature of Service:                                                   |              |
|                               |                                                                           | $\checkmark$ |
|                               |                                                                           | ~            |
|                               |                                                                           | ~            |
|                               |                                                                           | ~            |

- After you finished the modification, at the top of the page click on "Validate"
- If the validation is complete and there are no fatal errors, please click on "Submit to ADM" or "Submit to BR".
- If there are fatal errors, please correct the values accordingly and click on "validate" again, when there are no fatal errors, the capture is ready to submit to ADM or submit to BR.

### Mod API

SpaceWISC- APIOnlineModification

#### 3 - Submission

| Ready to submit                                                  | Before submitting to the Bureau, the API must be | e validated with no f | atal errors   |        |
|------------------------------------------------------------------|--------------------------------------------------|-----------------------|---------------|--------|
| Validation completed: no error                                   | Submit to BR                                     | Validate              | Print Preview | Unlock |
| ETWORK INFORMATION:                                              |                                                  |                       |               |        |
| iling Reference: CHN2015-35820                                   | -2nd                                             |                       |               |        |
| Alf1. Notifying Administration: CHN                              | A1a. Identity of the Satellite Network:          | ASIASAT-46R           | 🕐 Re          | F      |
|                                                                  | Original Satellite Network:                      | ASIASAT-46R           |               |        |
| Notice Type: <ul> <li>Geostationary Satellite Network</li> </ul> | A4a1. Nominal Orbital Longitude:                 | 46 46E                |               |        |
|                                                                  | Original Nominal Longitude: 46E                  |                       |               |        |
| Non-geostationary Satellite Network                              |                                                  |                       |               |        |
| A1f2. Notice submitted on behalf of these administrations:       |                                                  |                       |               |        |
| 2                                                                |                                                  |                       |               |        |

• The following message will pop up, click on Yes if you want to submit to ADM or to BR.

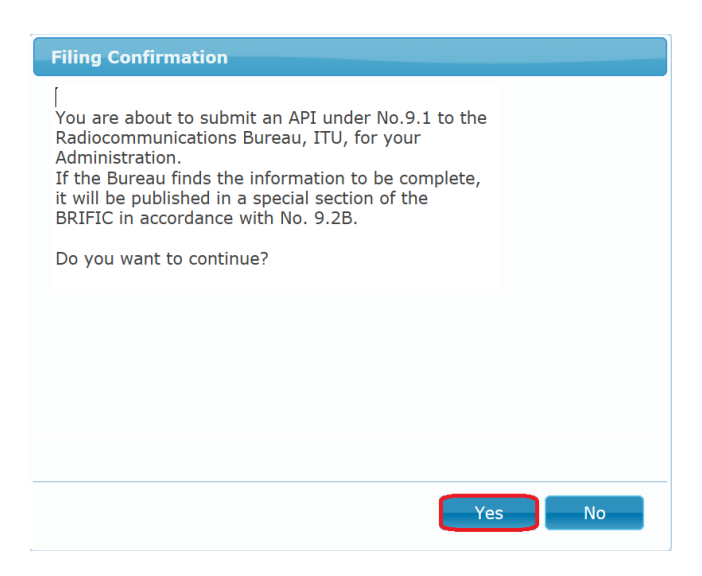

SpaceWISC team

#### 2. Capture a SUP Online.

• Click on "Capture a MOD/SUP Online" icon

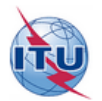

SpaceWISC New Filings Draft Filings

Submitted Filings

gs Published Filings

Users Manager Support 🝷

# New Filings

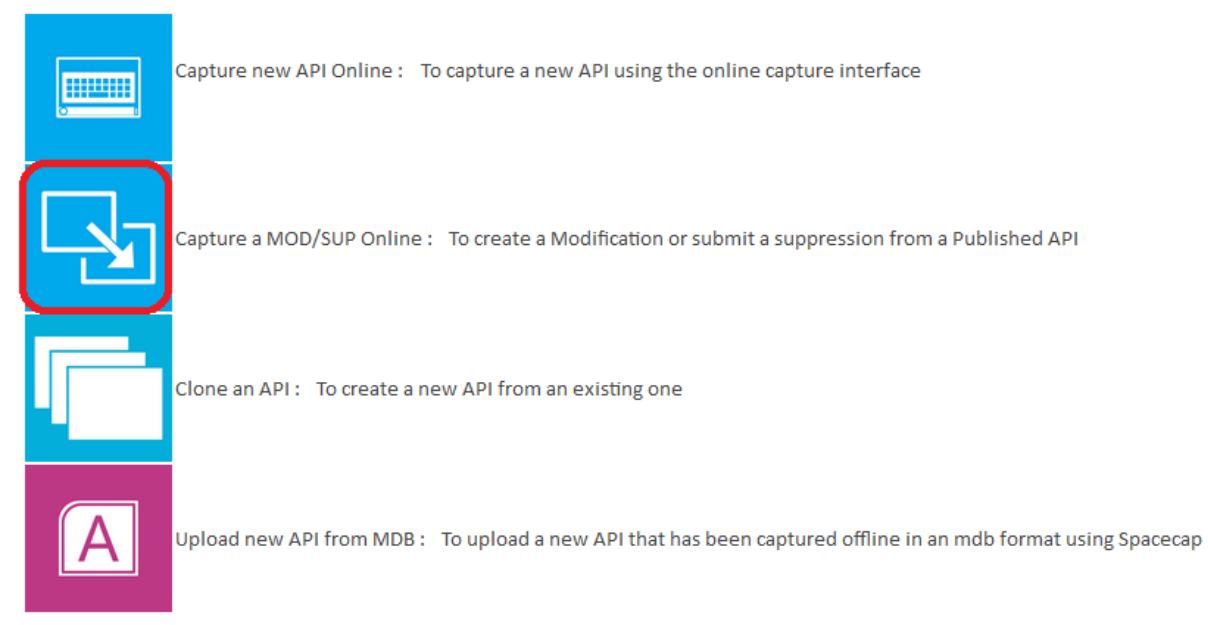

• Fill the information related on the pop-up window and click on "search"

| elect a Published API to modify or suppress |                |          |                            |                   |                 |  |  |
|---------------------------------------------|----------------|----------|----------------------------|-------------------|-----------------|--|--|
|                                             |                |          |                            |                   |                 |  |  |
| Satellite Name:                             | CHINASAT-79A   |          | Notice ID:                 |                   |                 |  |  |
| Spec. Sect. Num.:                           | Rev :          | Rev No : |                            |                   | 7               |  |  |
| BR IFIC:                                    |                |          |                            |                   |                 |  |  |
|                                             |                |          |                            | Search            | Clear           |  |  |
| Published API                               |                |          |                            |                   | •               |  |  |
| Notice ID : Type                            | Action<br>Code | Sat name | Longitude Spec. Sect. Num. | BR IFIC IFIC date |                 |  |  |
| ¢                                           |                | 14 -<4   | Page 1 of 0 🄛 🖬 20 💌       | No                | records to view |  |  |

• Select the published API you want to suppress, click "SUP"

| Select a Publisl                     | ned API        | to modify or suppress     |            |                  |         |            |         |
|--------------------------------------|----------------|---------------------------|------------|------------------|---------|------------|---------|
| Satellite Name:<br>Spec. Sect. Num.: | CHINASA        | T-79A N<br>Rev : Rev No : | Notice ID: |                  |         |            |         |
| Published APT                        |                |                           |            |                  |         | Search     | Clear   |
| Notice ID { Type                     | Action<br>Code | Sat name                  | Longitude  | Spec. Sect. Num. | BR IFIC | IFIC date  |         |
| 115540496 G                          | м              | CHINASAT-79A              | 79         | API/A 9944 - M1  | 2794    | 12.05.2015 | MOD SUP |

# • A suppress request confirmation pop-up window will appear, make sure the selection is correct and then, click on "Yes" to suppress the notice.

| Satellite Name:<br>Spec. Sect. Num.:<br>BR IFIC: | CHINASA | T-85A<br>Rev : Rev No :                                   | Notice ID:                                  |                                  |         |            |                                   |
|--------------------------------------------------|---------|-----------------------------------------------------------|---------------------------------------------|----------------------------------|---------|------------|-----------------------------------|
|                                                  |         |                                                           |                                             |                                  |         | Search     | Clear                             |
| Published API Notice ID                          | Action  | Sat name                                                  | Longitude                                   | Spec. Sect. Num.                 | BR IFIC | IFIC date  | •                                 |
| 115540499 G<br>ආ                                 | A       | CHINASAT-85A                                              | ge 1 of 1 🕟                                 | API/A 9947                       | 2794    | 12.05.2015 | MOD <u>SUP</u><br>View 1 - 1 of 1 |
|                                                  |         | Suppress r                                                | equest                                      |                                  |         |            |                                   |
|                                                  |         | Please confirm th<br>the Radiocommur<br>suppression of th | at you want to<br>nication Burea<br>is API. | o submit a requ<br>u for a total | est to  |            |                                   |

#### • You can check the MOD or the SUP submissions on page "Submitted Filings"

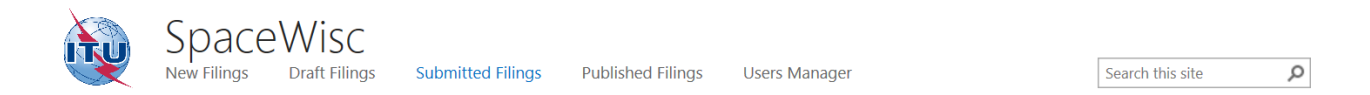

# Submitted Filings

| Ref_ID            | Act_Code | ADM | Status              | Satellite name | User Name         | Date of receipt | Edit/View | Operation                    | Locked | Locked By |
|-------------------|----------|-----|---------------------|----------------|-------------------|-----------------|-----------|------------------------------|--------|-----------|
| CHN2015-<br>35824 | Μ        | CHN | Submitted<br>to BR  | ASIASAT-120R   | itu_ersc\marinram | 13.05.2015      | View      | Withdraw request             | No     |           |
| CHN2015-<br>33301 | А        | CHN | Suppress<br>request | CHINASAT-85A   | itu_ersc\marinram | 19.03.2015      | View      | Waiting<br>answer from<br>BR | No     |           |

- END -